## University of Idaho

## How to Add Hyperlinks to a Word Document

To add hyperlinks to a Word Document:

1. Select the word or phrase that will be the text for the hyperlink.

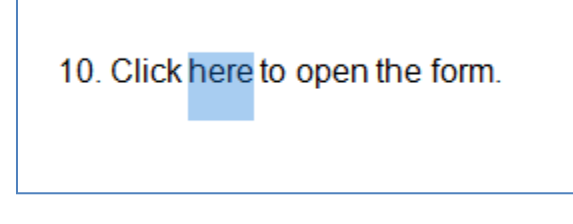

Figure 1 – Selected Text

2. On the ribbon panel (menu bar) click Insert, then Hyperlink (or press CTRL K)

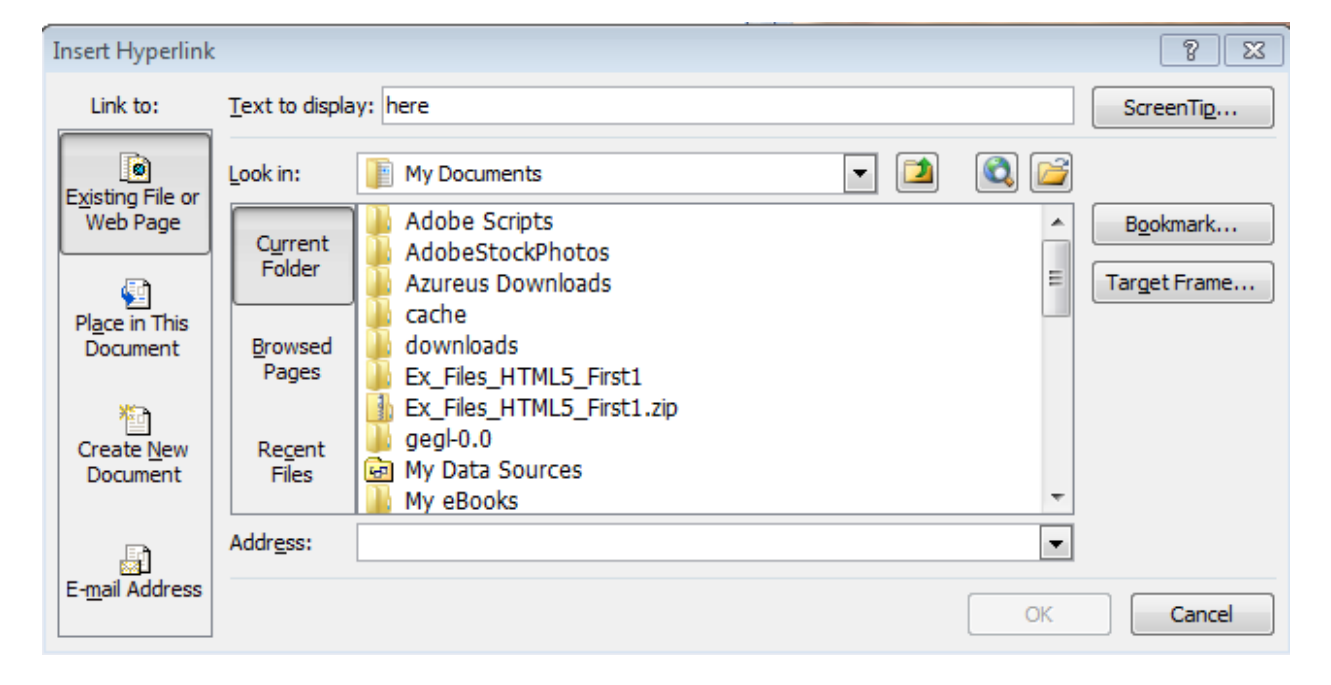

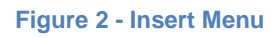

- 3. For a web page, select Existing File or Web Page in the Link To column
- **4.** In the address field, enter the address for the document. For example to link to the FAMIS home page, type *http://banner.uidaho.edu/famis*

**Facilities Services** 

| Insert Hyperlink                   | :                          |                                                                                                    |   |        | ? 🔀                      |
|------------------------------------|----------------------------|----------------------------------------------------------------------------------------------------|---|--------|--------------------------|
| Link to:                           | <u>T</u> ext to displ      | ay: here                                                                                                    |   |        | ScreenTi <u>p</u>        |
| Existing File or                   | Look in:                   | My Documents                                                                                                |   | Q 💕    |                          |
| Web Page                           | C <u>u</u> rrent<br>Folder | Adobe Scripts<br>AdobeStockPhotos<br>Azureus Downloads                                                      |   | *<br>E | Bookmark<br>Target Frame |
| Pl <u>a</u> ce in This<br>Document | Browsed<br>Pages           | <ul> <li>Cache</li> <li>downloads</li> <li>Ex_Files_HTML5_First1</li> </ul>                                 |   |        |                          |
| Create <u>N</u> ew<br>Document     | Re <u>c</u> ent<br>Files   | <ul> <li>Ex_Files_HTML5_First1.zip</li> <li>gegl-0.0</li> <li>My Data Sources</li> <li>My eBooks</li> </ul> |   | -      |                          |
| E- <u>m</u> ail Address            | Addr <u>e</u> ss:          | http://banner.uidaho.edu/famis                                                                              |   | •      |                          |
|                                    |                            |                                                                                                    | ( | ОК     | Cancel                   |

Figure 3 - Insert Hyperlink

- 5. Click OK
- 6. The hyperlinked text will appear in blue, underlined, and if you mouse over the text it will show the address (called a Uniform Resource Locator or URL), and will say Ctrl+Click to follow link.

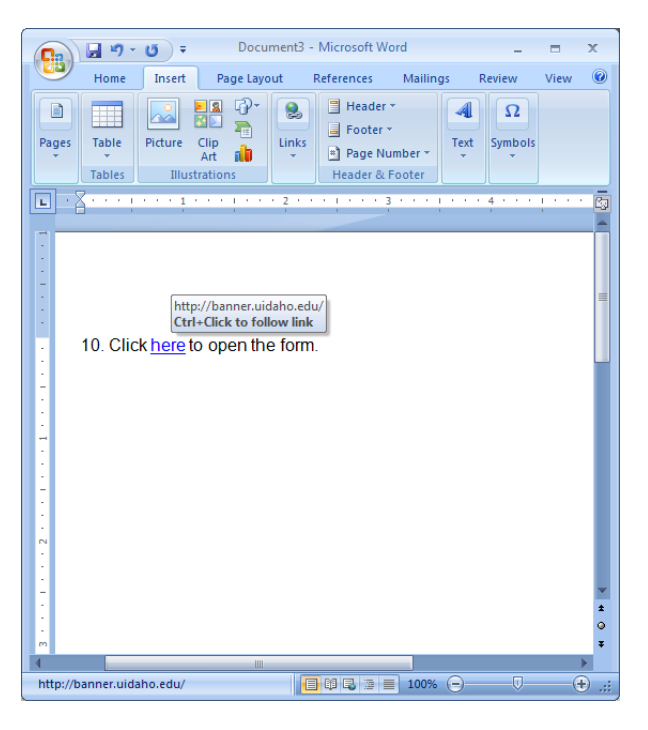

Figure 4 - Hyperlink in Document

## University of Idaho Facilities Services

## Change History

| Date           | Description      | Changed By |
|----------------|------------------|------------|
| 23 April, 2012 | Initial Document | Tim Haight |
|                |                  |            |
|                |                  |            |
|                |                  |            |
|                |                  |            |
|                |                  |            |
|                |                  |            |
|                |                  |            |
|                |                  |            |
|                |                  |            |